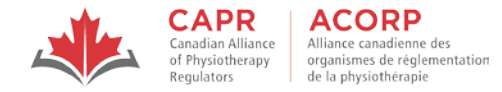

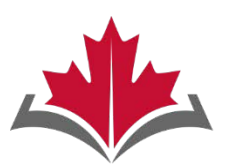

CAPR Canadian Alliance of Physiotherapy Regulators

## ACORP

Alliance canadienne des organismes de réglementation de la physiothérapie

## Physiotherapy Competency Examination

### WRITTEN COMPONENT

# Remote Proctoring Information Package

Updated January 2024

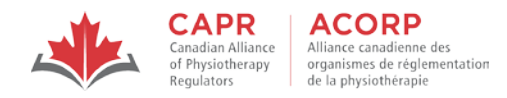

#### Table of Contents

| 1. | Rem  | note Proctoring of the Written Component | 3  |
|----|------|------------------------------------------|----|
| 2. | Rem  | note Proctors                            | 3  |
| 3. | Befo | pre Examination Day                      | 5  |
|    | 3.1  | Testing Environment Requirements         | 5  |
|    | 3.2  | Technology and Network Requirements      | 8  |
|    | 3.3  | Login credentials                        | 18 |
| 4. | Exar | mination Day                             | 19 |
|    | 4.1  | Required, Allowed, and Prohibited Items  | 20 |
|    | 4.2  | Launching the Examination                | 22 |
|    | 4.3  | During the Examination                   | 33 |
|    | 4.4  | Finishing the examination                | 35 |
|    |      |                                          |    |

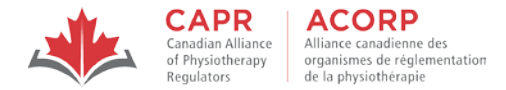

#### 1. Remote Proctoring of the Written Component

The Written Component of the Physiotherapy Competency Examination (PCE) can be taken at any private, secure location through <u>risr/assess</u> and <u>ProctorExam</u>.

This information package details the items that candidates are required to prepare for a remotely proctored exam, and provides an overview of what candidates can expect on exam day. Candidates are expected to review other resources available on the CAPR website, including the '<u>Rules</u> of <u>Conduct and Examination Security</u>' which must be followed by all candidates who are taking the Written Component.

If you are taking the Written Component via remote proctoring, it is **your responsibility** to ensure that your exam setup meets the technology, network, and environment requirements for a remotely proctored exam.

#### 2. Remote Proctors

If you take the exam via remote proctoring, you will be interacting with a live remote proctor at different times during your exam. A proctor is a person whose role is to supervise and maintain the integrity and security of the Written Component.

During the exam, the proctor will:

- ensure that only registered candidates are admitted into the exam
- screen candidates, their personal belongings, and their testing environment during check-in, after breaks, and, if needed, at any time during the exam
- monitor candidates throughout the exam through continuous live video, screen sharing, and audio feeds, and
- refuse admission to candidates who are unable to complete any stage of the security checks, and terminate their exam session if they violate the Rules of Conduct and Examination Security and/or commit any other <u>examination violation</u>.

The proctor has the right to communicate with you and/or conduct additional security checks at any time they deem necessary. The proctor may do this while you are taking the exam, and your exam timer will continue to count down.

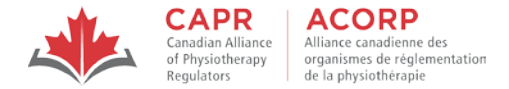

For exam security purposes, you will be video-, screen- and audio-recorded from when you are admitted into the exam until you end your exam session. By participating in the exam, you consent to being recorded. All exam recordings and the screen capture images of your photo and ID are secured by risr/ and/or CAPR to protect your privacy.

#### **Communicating with your proctor**

You can communicate with your proctor using the chat feature on the ProctorExam page. Your proctor will not speak to you.

An audible notification will chime and a flashing visual notification on the ProctorExam tab will appear when you receive a message from your proctor:

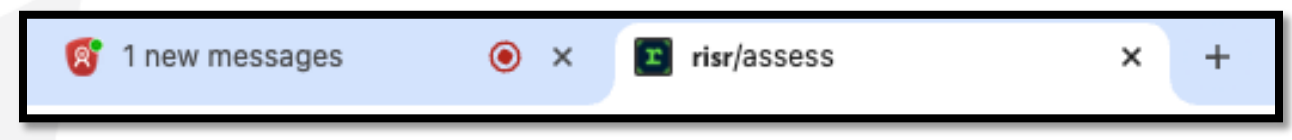

You MUST go to the ProctorExam page to view and respond to your proctor's message.

NOTE: During the exam, your proctor will **NOT** be able to answer questions related to:

- exam content
- the functionality of the risr/assess platform
- troubleshooting technical issues (reach out to CAPR at the exam day support number that will be provided before the exam)

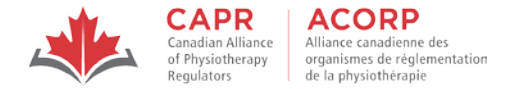

#### 3. Before Examination Day

When deciding to take the Written Component via remote proctoring, you must ensure that you have:

- the devices and internet connectivity setup that meet the <u>technology and network requirements</u>, and
- an appropriate room that meets the <u>testing environment requirements</u>.

Make sure that your devices and testing environment are ready **BEFORE** exam day to avoid unnecessary delays and the risk of not being able to take your exam on exam day.

NOTE: If you are unable to meet ALL of the requirements listed in this section, you are NOT ELIGIBLE to take the exam via remote proctoring.

#### 3.1 Testing Environment Requirements

| Item         | Requirement                                                   | Restriction (if applicable)                                 |
|--------------|---------------------------------------------------------------|-------------------------------------------------------------|
|              | • An <b>indoor</b> room (four walls and a locked/closed door) | A wall that has a large window where other persons or       |
|              |                                                               | objects may be visible (e.g., causing distractions or risks |
|              |                                                               | to exam security); the window must be covered/shut          |
|              | Your room must be <b>well-lit</b>                             |                                                             |
|              |                                                               |                                                             |
| Testing room | • You must be <b>alone</b> while you are taking the exam      | No other individuals or pets are allowed in the room for    |
| resting room |                                                               | duration of the exam                                        |
|              | Your room must be <b>uncluttered</b>                          | Walls are ideally bare/blank (everything removed) and       |
|              |                                                               | large storage furniture (i.e., shelves) should be shut,     |
|              |                                                               | covered, or emptied                                         |
|              | Your room must be distraction-free                            | No background noise or visual distractions for the          |
|              |                                                               | duration of your exam                                       |

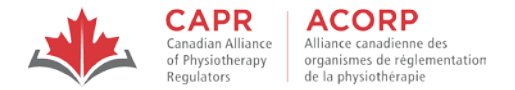

| Item          | Requirement                                           | Restriction (if applicable)                               |
|---------------|-------------------------------------------------------|-----------------------------------------------------------|
|               | • Your desktop or laptop computer must be placed on a | Items that are not in the Required and Allowed items list |
|               | desk or table                                         | must be removed from your workstation and                 |
| Workstation   | • The surface must be clean and clear of everything   | surrounding areas, unless specifically approved by CAPR   |
|               | except for the device you will use for testing        | in writing (i.e., through a Testing Accommodations Plan)  |
|               | Desk or table drawers must be empty                   |                                                           |
|               | Your proctor must be able to see you and your         |                                                           |
|               | surroundings well for the duration of the exam        |                                                           |
| Camora vious  | • Testing device web camera view: you must be visible |                                                           |
| Callera views | from the chest up                                     |                                                           |
|               | Remote proctoring camera view: your workstation       |                                                           |
|               | and immediate surroundings must be visible            |                                                           |

You may take the exam in any room that is not in your own residence (for example, your workplace, a hotel room, dorm, or other university/library space). If you choose to do so, you must:

- 1. Check with the relevant IT service provider to ensure that the required web links can be accessed (not blocked by the network firewall). risr/assess and ProctorExam will need to be whitelisted by the IT service provider.
- 2. Ensure that your testing room is ready for the environmental scan from the moment that you log in, and that you are able to meet all environmental requirements for the duration of your exam.

NOTE: If your room, workstation, and camera setup do not meet the requirements above on exam day, you will **NOT** be allowed to proceed with your exam.

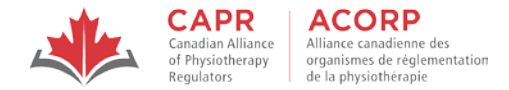

#### 3.1.1 Prepare your Testing Environment

To increase the likelihood of a smooth exam day, you must adequately prepare your own testing environment, ensuring that there is nothing in your space that can compromise the integrity or security of the exam.

- The door to your testing environment must be closed, and if possible, locked, for the duration of the exam. If it is not possible to lock the door, you should post a sign that reads "**DO NOT ENTER**" on the outside of the door. Your exam session will be terminated if another person or animal enters your testing environment while you are testing, so you must ensure that you will be alone for the duration of your exam.
- Your testing environment must be well-lit, and you and your testing environment must be clearly visible for the duration of your exam (i.e., there is no backlighting).
- Your workstation must be set up in a way that ensures that you will be sitting upright, comfortably, and fully visible in the cameras for the duration of your exam. You will not be allowed to change positions or locations while you are testing.
- Your testing environment should be free of clutter. There should be no reference materials in the room, and all loose items must be put away.
- You may cover items in your testing environment, including any irrelevant private information you would not like to show, such as pictures or private objects.
- You should have a plain sheet in your testing room, to be used if your proctor asks you to cover specific items (e.g., a portion of your wall, furniture, open shelving, large electronics, decorations, etc.) during the environmental check.
- The device that you will use for testing must be placed on a desk or table. Ideally, there should be no other items placed on the desk or table other than your testing device. Some comfort items may be permitted your testing environment see the information on <u>Required</u>, <u>Allowed</u>, and <u>Prohibited items</u>.

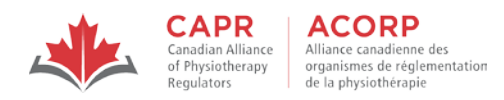

#### 3.2 Technology and Network Requirements

| Item                | Requirement                                                          | Restriction (if applicable)                                  |
|---------------------|----------------------------------------------------------------------|--------------------------------------------------------------|
| Testing Device      | • Desktop or laptop computer (must be plugged into a                 | Tablets, Chromebooks, smartphones, and cell phones           |
|                     | power source for the duration of your exam)                          | are <b>NOT</b> compatible                                    |
|                     | Single monitor                                                       | Dual/additional monitors are <b>NOT</b> permitted            |
|                     | <ul> <li>Mouse (touchpad, trackpad, or external)</li> </ul>          | • All unnecessary devices and connections (e.g. printers,    |
|                     | Keyboard (built-in or external)                                      | etc.) must be <b>DISCONNECTED</b>                            |
|                     |                                                                      | Third-party antivirus software and pop-up blockers           |
|                     |                                                                      | must be <b>DISABLED</b> (turned off)                         |
| Hard drive (HDD)    | Minimum 20GB free space available                                    |                                                              |
| storage space       |                                                                      |                                                              |
| Total memory (RAM)  | 8GB recommended                                                      |                                                              |
|                     | (Minimum 4GB)                                                        |                                                              |
| Operating system    | Latest available operating system installed:                         |                                                              |
|                     | <ul> <li>Windows – minimum Windows 10</li> </ul>                     |                                                              |
|                     | Mac – minimum 10.13                                                  |                                                              |
| Internet connection | Stable Wi-Fi connection and sufficient bandwidth:                    | 'Hotspot' connections are <b>NOT</b> permitted. If you use a |
|                     | <ul> <li>At least 3 Mbps download and 3 Mbps upload speed</li> </ul> | hotspot connection, you will not be able to proceed with     |
|                     |                                                                      | your exam.                                                   |
| Web browser         | Google Chrome is the only supported web browser                      | All other web browsers are <b>NOT</b> compatible             |
|                     | (the latest available version should be installed)                   |                                                              |
|                     | <ul> <li>Pop-up blocking function is disabled</li> </ul>             |                                                              |
|                     | <ul> <li>ProctorExam plugin installed</li> </ul>                     |                                                              |
| Web camera          | A functional internal or external web camera                         |                                                              |
|                     |                                                                      |                                                              |
| Microphone and      | A functional internal microphone                                     | Headphones (wired or wireless) are <b>NOT</b> permitted      |
| Speakers            | <ul> <li>Functional internal or external speakers</li> </ul>         |                                                              |

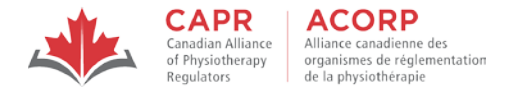

| ltem              | Requirement                                             | Restriction (if applicable)                      |
|-------------------|---------------------------------------------------------|--------------------------------------------------|
| Remote proctoring | Smartphone or tablet (must be upright and plugged       | Huawei P30, Samsung Galaxy A3 (2016), and Google |
| device            | into a power source for the duration of the exam)       | Pixel 3 or newer are <b>NOT</b> compatible       |
|                   | • Android 5.1 or higher or iOS (Apple) 10.0 or higher – |                                                  |
|                   | on silent and in airplane mode (or equivalent), and     |                                                  |
|                   | screen rotation is enabled                              |                                                  |
|                   | <ul> <li>ProctorExam mobile app installed</li> </ul>    |                                                  |

NOTE: If your devices and internet connectivity setup do not meet the requirements above on exam day, you will **NOT** be allowed to proceed with your exam.

#### 3.2.1 Prepare your Testing Device

Completing the steps in this section will ensure that you have the appropriate device and internet connection setup to successfully participate in the exam.

#### 3.2.1.1 Check your testing device's Hard Drive (HDD) Storage

#### Windows

- 1. Open File Explorer (using the keyboard shortcut Windows key + E or click on the folder icon in the taskbar)
- 2. Select 'This PC' from the left pane
- 3. You can see the amount of free space on your hard disk under the Windows (C:) drive

#### Mac

- 1. Select the Apple menu (Apple logo in top right corner of the toolbar)
- 2. Select 'About This Mac' > 'More info'
- 3. You can see the amount of free space on your hard disk under the 'Storage' section

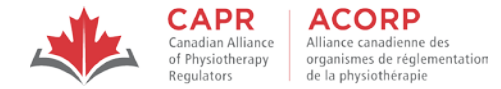

#### 3.2.1.2 Check your testing device's Random-Access Memory (RAM)

#### Windows

- 1. Select the 'Start menu'
- 2. Select 'About your PC'
- 3. You can see the amount of memory available in GB under 'Device Specifications' and 'Installed RAM'

#### Mac

- 1. Select the Apple menu (apple logo in top right corner of the toolbar)
- 2. Select 'About This Mac' > 'More info'
- 3. You can see the amount of memory available in GB

#### 3.2.1.3 Update your Operating System

Updating your operating system can take up to 3 hours. If your operating system needs to be updated to meet the technical requirements, make sure that you do this the day before the exam at the latest.

NOTE: Do **NOT** update your operating system on exam day.

#### Windows

- 1. Plug your device into power and connect to the internet
- 2. Select Start (Windows logo in the bottom left corner of the toolbar)
- 3. Select Settings (gear icon in the menu on the left-hand side)
- 4. Select 'Update & Security' > 'Windows Update'
- 5. Select 'Check for updates'
- 6. If updates are available, click 'Install now'

#### Mac (iOS)

- 1. Plug your device into power and connect to the internet
- 2. Select the Apple menu (Apple logo in top left corner of the toolbar)

#### ver. Jan 2024

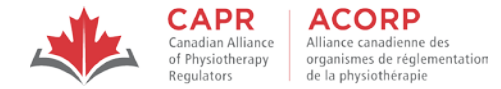

- 3. Select 'System Settings'
- 4. Under the 'General' tab, select 'Software Update'
- 5. If updates are available, click 'Update Now' or 'Upgrade Now'

#### 3.2.1.4 Ensure a stable internet connection

You should set up your testing environment where the Wi-Fi signal is strongest in your location to reduce the chances of internet connectivity issues. You must complete the <u>System Check</u> and your exam in this same location.

You can confirm your internet speed using the internet Speed Test available here.

NOTE: You should tell everyone in your testing location not to use the internet while you are taking the exam. Other people using the same internet connection (for example, to stream content such as videos or gaming) while you take your exam can cause your internet connection to significantly slow down or drop completely.

#### 3.2.1.5 Update your Google Chrome browser

- 1. Open the Google Chrome browser
- 2. At the top right, click More (represented with three vertical dots)
- 3. Select 'Help' > 'About Google Chrome'
- 4. If an update is available, click 'Update Google Chrome'
- 5. When the update is finished, click 'Relaunch'

#### 3.2.1.6 Clear your Google Chrome browsing data

- 1. Open the Google Chrome browser
- 2. At the top right, click More (represented with three vertical dots)
- 3. Select 'More Tools' > 'Clear Browsing Data'
- 4. In the pop-up, select from the drop-down list to choose the time range 'All time'

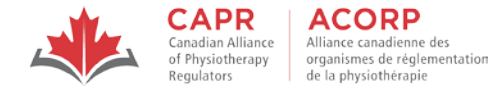

- 5. Check the boxes next to 'Cookies and other site data' and 'Cached images and files'
- 6. Click 'Clear data'

#### 3.2.1.7 Download the ProctorExam plugin

**One week before** your exam date, you will receive a "Please register for your exam" email from ProctorExam (<u>exams@proctorexam.com</u>). This email contains the link to download the ProctorExam plugin, and the link to the System Check.

NOTE: The links in this email are unique to you; DO NOT SHARE THEM WITH ANYONE ELSE.

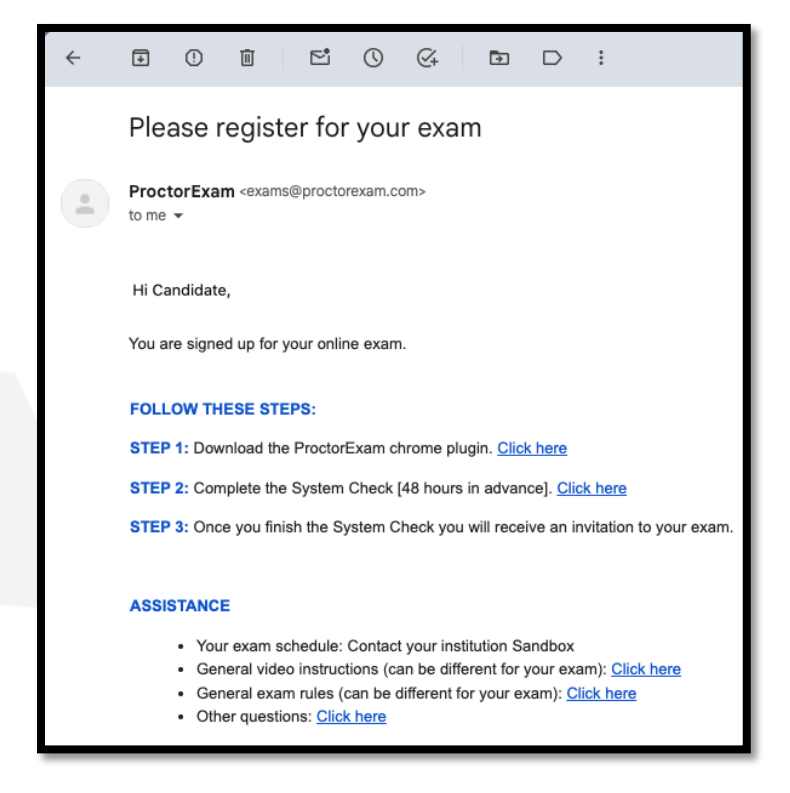

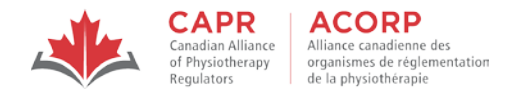

1. Under 'FOLLOW THESE STEPS' > 'STEP 1' in the ProctorExam email, select 'Click here' to open the Chrome Web Store download page for the ProctorExam plugin

| chrome web store | Discover Extensions Then      | nes risr/   |     |  |
|------------------|-------------------------------|-------------|-----|--|
|                  | Add to Chrome                 |             |     |  |
| Extension S      | Social Networking 700,000 use | rs          |     |  |
|                  | <                             | PROCTOREXAM | 1 > |  |
|                  |                               |             |     |  |

2. Select 'Add to Chrome'

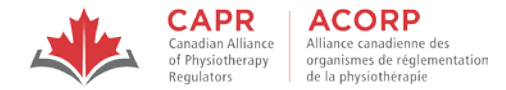

#### 3.2.2 Complete the System Check

1. Under 'FOLLOW THE STEPS' > 'STEP 2' in the ProctorExam email, select 'Click here' to be directed to the System Check

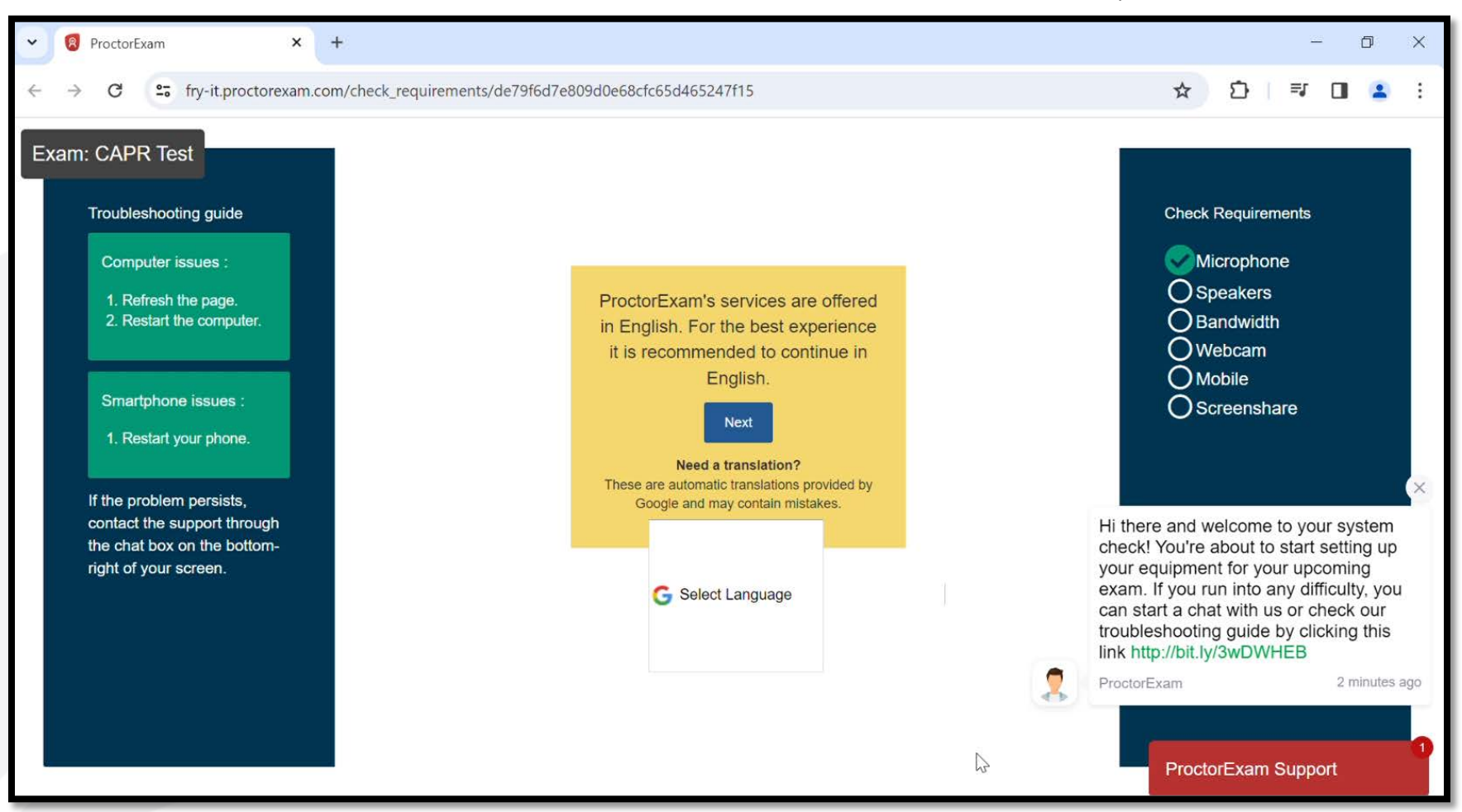

- 2. When prompted, select 'Allow' to grant access permissions to your microphone and web camera
- 3. Follow the steps to test your microphone, speakers, and web camera

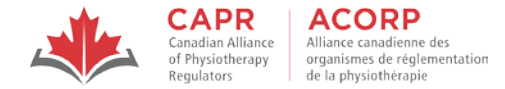

4. Download the ProctorExam mobile application and test your remote proctoring device (mobile camera)

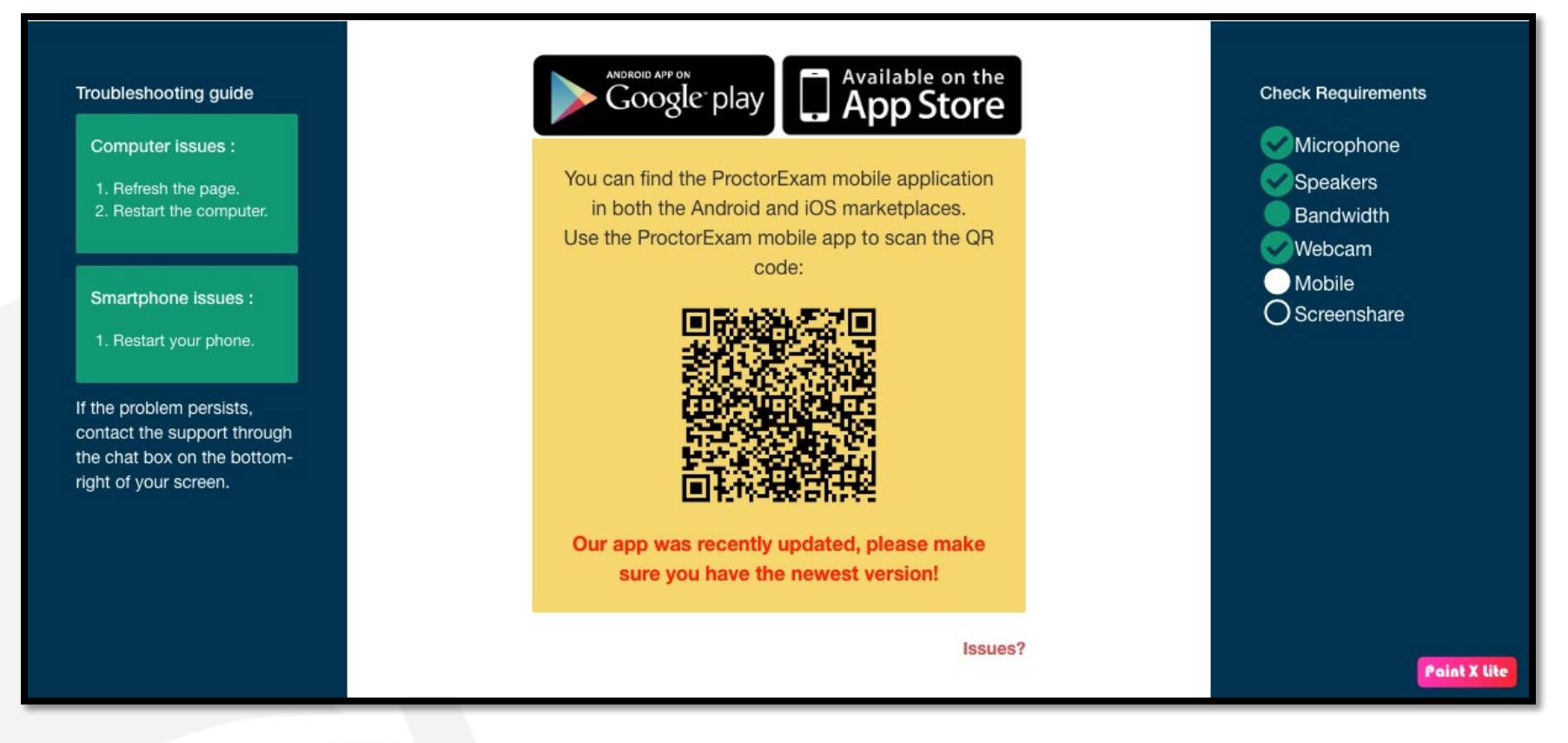

5. Select 'Share' for screen sharing to grant screen sharing access permission and test screen sharing

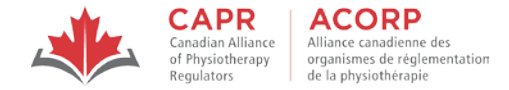

6. When you have successfully completed all System Check steps, you will see the screen below:

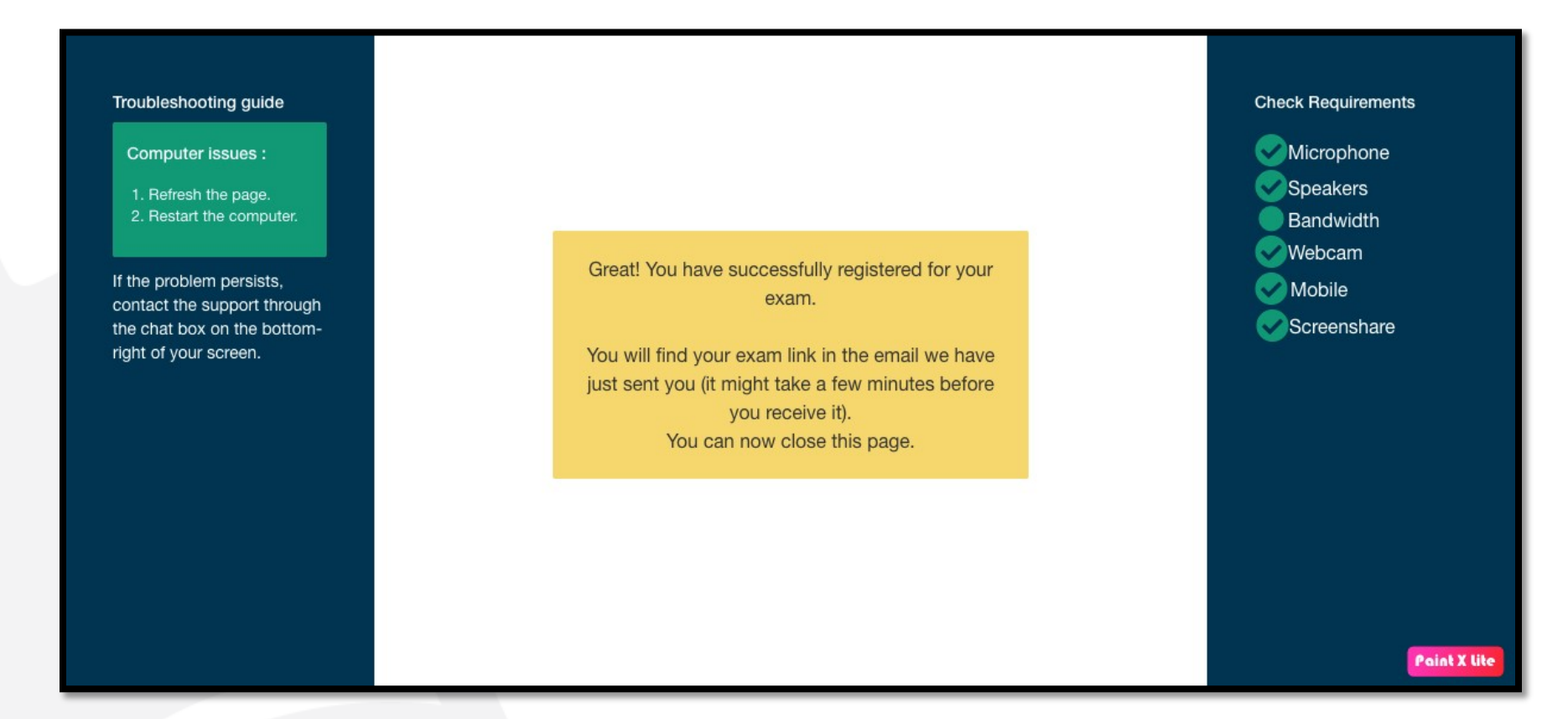

NOTE: You are required to complete the System Check no later than 48 hours before the exam. We strongly recommend that you complete the System Check as soon as you receive the email from ProctorExam, to ensure that you have enough time to address any deficiencies well before exam day. If you have any issues with completing the System Check, contact exams@alliancept.org for support.

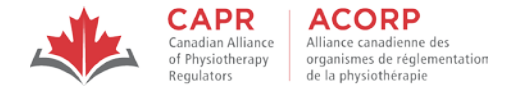

After completing the System Check, you will receive a second email from ProctorExam, which will contain the link that you will use to access the ProctorExam page at your exam appointment time (contained in the Exam Appointment Confirmation email from CAPR).

NOTE: The links in this email are unique to you; DO NOT SHARE THEM WITH ANYONE ELSE.

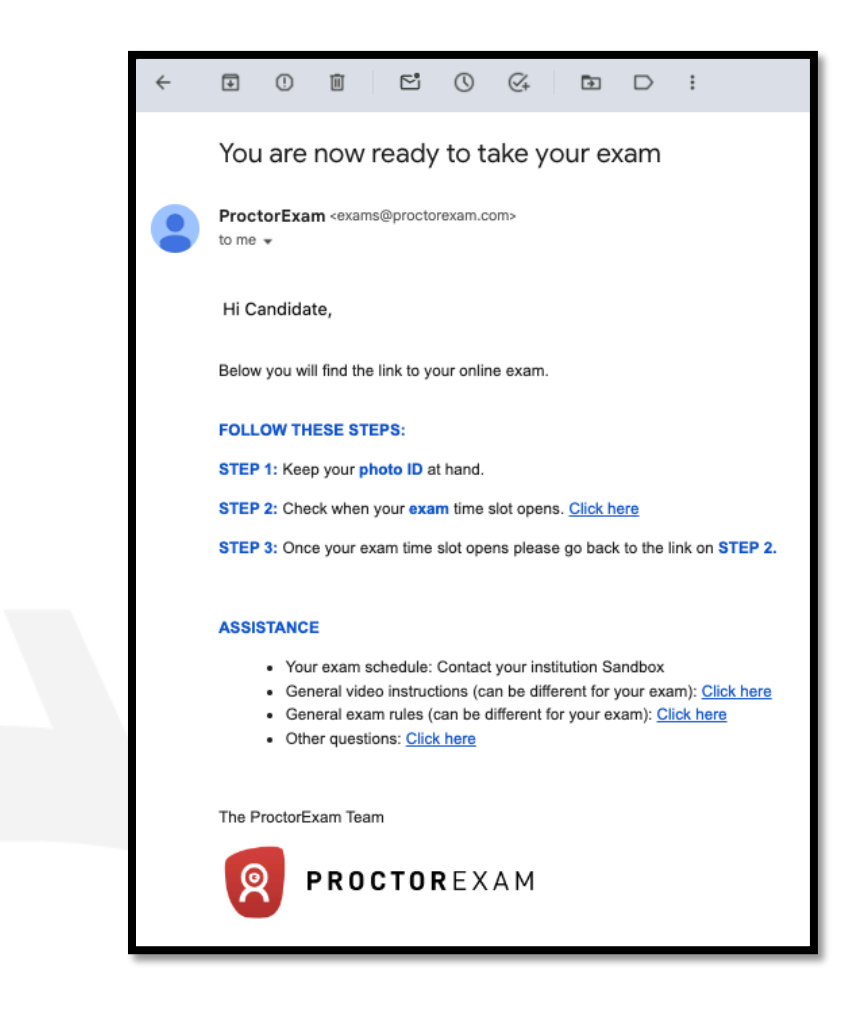

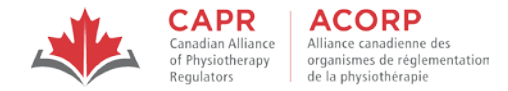

NOTE: If you access the link in Step 2 of this email before your exam appointment time, you will see the screen below:

|                 | Hello Candidate,<br>You are a bit early.                                                  |            |  |
|-----------------|-------------------------------------------------------------------------------------------|------------|--|
|                 | You will be able to start your exam at                                                    |            |  |
|                 | Monday, January 15th 2024, 09:00                                                          |            |  |
|                 | Your local time.                                                                          |            |  |
| lf your compute | is not configured to the timezone we detected, please double check<br>www.timeanddate.com | online:    |  |
|                 | Your exam will start in:                                                                  |            |  |
|                 | 38 days, 0h 33m                                                                           |            |  |
| When            | ou are in the exam time and you are ready to start, click here:                           |            |  |
|                 | Start exam                                                                                | Paint X Ut |  |

You will **NOT** be able to start the exam process earlier than your exam appointment time.

#### 3.3 Login credentials

CAPR will send you an Exam Appointment Confirmation email **30 days before your exam**. This email will contain your exam appointment time, as well as the unique Username and Password that you will use to access the risr/assess platform on exam day. You will be prompted to use this information after you have completed the check-in process.

NOTE: You **MUST** have a printed copy of this email with you on exam day to access your Username/Password because you will not have access to your email account after you complete the security check-in process. This printed copy will be inspected by your proctor.

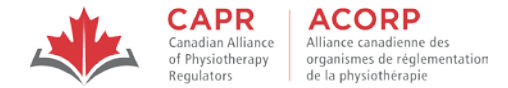

#### 4. Examination Day

You must log in to the ProctorExam page at your exam appointment time to start the security check-in process. Access to the ProctorExam page is restricted to your specific start time, so you will not be able to start the check-in process earlier than your exam appointment time.

NOTE: Once you have started the security check-in process, you may not leave your testing environment. If you leave, you will need to repeat the entire security check-in process.

Late: If you attempt to log in to the ProctorExam page 30 or more minutes after your exam appointment time, you will not be able to access your exam and you will be considered as a no-show.

**No-show**: If you do not attend the examination, and did not submit a withdrawal or reschedule request in advance, you will be considered a "no show" and you will forfeit your entire exam fee.

NOTE: Late and no-shows do not count as attempts in your exam history.

#### Readiness on exam day

Candidates are responsible for assessing personal circumstances prior to attempting the exam. To optimize exam performance, you are strongly encouraged not to attempt an exam if, prior to the exam, you are ill or have extraordinary circumstances, including bereavement, that may affect your performance in the exam. In these situations, you should <u>withdraw</u> or <u>reschedule</u> from the exam. Fees apply.

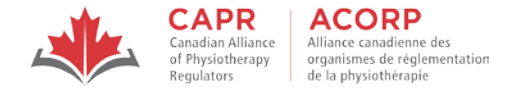

#### 4.1 Required, Allowed, and Prohibited Items

The list below details the required, allowed, and prohibited items in a remotely proctored exam.

- All required and allowed items that are brought into the testing environment will be inspected by the proctor.
- Prohibited items are not allowed at any time during the exam. The proctor will ask you to remove any prohibited item(s) at check-in. If a prohibited item is brought into or found in the room during the exam, this violation will be reported to CAPR, and may lead to your exam being terminated immediately.
- Light clothing items such as sweaters, jackets, scarves, etc. will be inspected at check-in. If such items are removed, they must be hung on your chair, not placed on your lap or on the workstation.
- Hair accessories, ties, and bowties are subject to inspection. Do not wear, or use, ornate clips, combs, barrettes, headbands, tie clips, cuff links or other accessories.

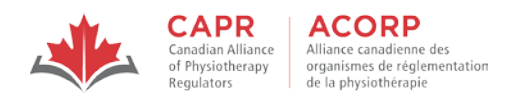

| Required                                    | Allowed                                                          | Prohibited                                                    |
|---------------------------------------------|------------------------------------------------------------------|---------------------------------------------------------------|
| Documents and information:                  | • Ear plugs (foam, no strings)                                   | • Beverages (other than water)                                |
| Government-issued photo ID (Passport,       | • Ergonomic devices (e.g., device stands,                        | <ul> <li>Calculator of any kind</li> </ul>                    |
| Canadian Permanent Resident Card,           | footrests)                                                       | Headphones, earphones                                         |
| Canadian Driver's Licence)                  | <ul> <li>Eyeglasses (non-tinted)</li> </ul>                      | <ul> <li>Jewellery (unless for religious reasons),</li> </ul> |
| • A printed copy of the Exam Appointment    | • Lip balm                                                       | watch                                                         |
| Confirmation email with your Username       | Medical devices that are not dependent on                        | <ul> <li>Notebook, paper (apart from your printed</li> </ul>  |
| and Password from CAPR                      | the use of a communication device (e.g.,                         | copy of the Exam Appointment                                  |
|                                             | cochlear implants, hearing aids, insulin                         | Confirmation email)                                           |
| Testing device:                             | pump, glucose monitor)                                           | <ul> <li>Outerwear, hat, non-religious head</li> </ul>        |
| • Desktop or laptop computer that has gone  | <ul> <li>Medications (without packaging or paper</li> </ul>      | covering.                                                     |
| through the System Check and has the        | inserts), including inhalers, EpiPens                            | <ul> <li>Pen, pencil, highlighter</li> </ul>                  |
| ProctorExam plugin installed                | <ul> <li>Orthotic devices and aids (e.g., arm slings,</li> </ul> | <ul> <li>Published materials, notes, and other</li> </ul>     |
| Web camera                                  | braces, casts, collars, canes, crutches,                         | studying/testing aids                                         |
| <ul> <li>Microphone and speakers</li> </ul> | walkers, wheelchairs)                                            | <ul> <li>Purse, wallet, bag, briefcase</li> </ul>             |
| Mouse                                       | Plain sheet or blanket (to be used to cover                      | <ul> <li>Pager, any other electronic devices,</li> </ul>      |
| Keyboard                                    | items in the room if directed by the                             | including any wearable technology                             |
|                                             | proctor)                                                         |                                                               |
| Remote proctoring device:                   | <ul> <li>Room or office furniture (including small</li> </ul>    |                                                               |
| Smartphone / tablet that has the            | fans or space heaters)                                           |                                                               |
| ProctorExam mobile app installed (on        | <ul> <li>Snack (small, odourless, noiseless,</li> </ul>          |                                                               |
| silent, in airplane mode, and rotation      | removed from its original packaging and                          |                                                               |
| enabled)                                    | placed in a clear, unlabelled, zip-sealed                        |                                                               |
| NOTE: You may use a phone stand or          | bag)                                                             |                                                               |
| tripod to ensure that your remote           | <ul> <li>Tissues (a few unpackaged sheets)</li> </ul>            |                                                               |
| proctoring device will be upright for the   | Water (one clear plastic bottle, label                           |                                                               |
| duration of your exam                       | removed)                                                         |                                                               |

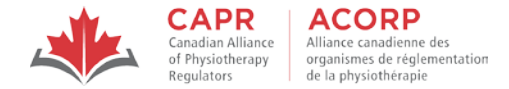

#### 4.2 Launching the Examination

#### 4.2.1 Accessing the Proctoring Page

1. At your exam appointment time, click on the link in Step 2 of the "You are now ready to take your exam" email. This will open the ProctorExam page

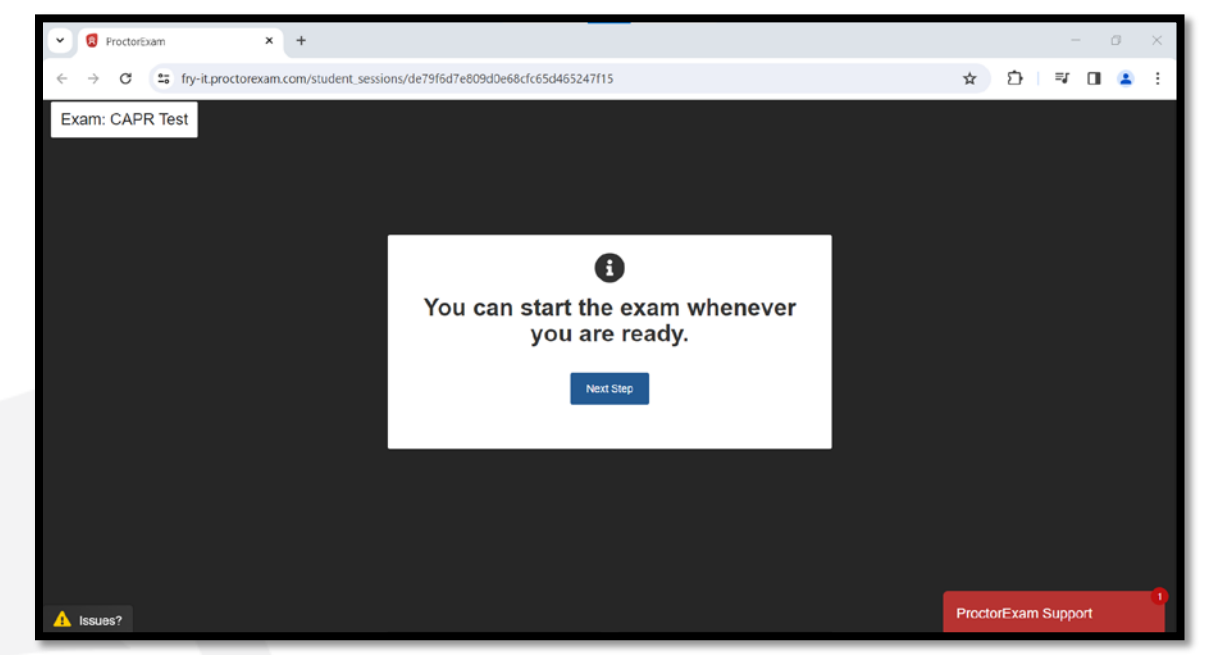

- 2. Close the email tab
- 3. Click 'Next Step' in the ProctorExam page to start the security check-in process
- 4. Follow all the instructions provided to complete the check-in process

NOTE: You must keep the ProctorExam page open for the duration of your exam.

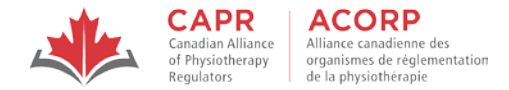

#### 4.2.1.1 Remote Proctoring in Languages Other than English

ProctorExam's services are offered in English. Translations for some parts of the process may be available through automatic translations (provided by Google). It is recommended to proceed with the check in process in English.

Proctors who speak other languages are not available, so non-English-speaking candidates (including French-speaking candidates in Canada) must be willing to take the exam with English-speaking proctors.

In Canada, candidates who are not comfortable with English-speaking proctors can take their exam at a test centre where French-speaking exam personnel are available. For all exams (taken using remote proctoring or at a test centre), the exam content and testing platform are available in both English and French to all candidates.

#### 4.2.2 Security check-in

NOTE: The time taken for the security check-in process will **NOT** impact your exam time. Your exam timer will start once you log in to the risr/assess platform after you have completed the security check-in process.

#### 4.2.2.1 Identity verification and self-serve steps

You will complete guided self-serve steps before you launch your exam.

- Confirm that you are ready to start the exam (you have gone to the washroom, and your testing environment is prepared) NOTE: You will not be allowed to leave your testing environment once you have completed the proctoring checks. Should you need to leave at any point during or after this process, you will need to repeat the entire security check-in process.
- 2. Allow ProctorExam to send you desktop notifications
- 3. Confirm the proctoring language
- 4. Enable screen sharing with ProctorExam
- 5. Test your microphone
- 6. Test your speakers
- 7. Close all applications and browser tabs EXCEPT for the ProctorExam tab
- 8. Take a picture of your face
- 9. Take a picture of your photo ID

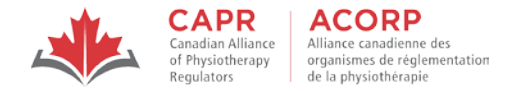

10. Set up your remote proctoring device (put your smartphone or tablet on silent and in airplane mode or equivalent, enable screen rotation, activate Wi-Fi, open the ProctorExam app, and scan the onscreen QR code)

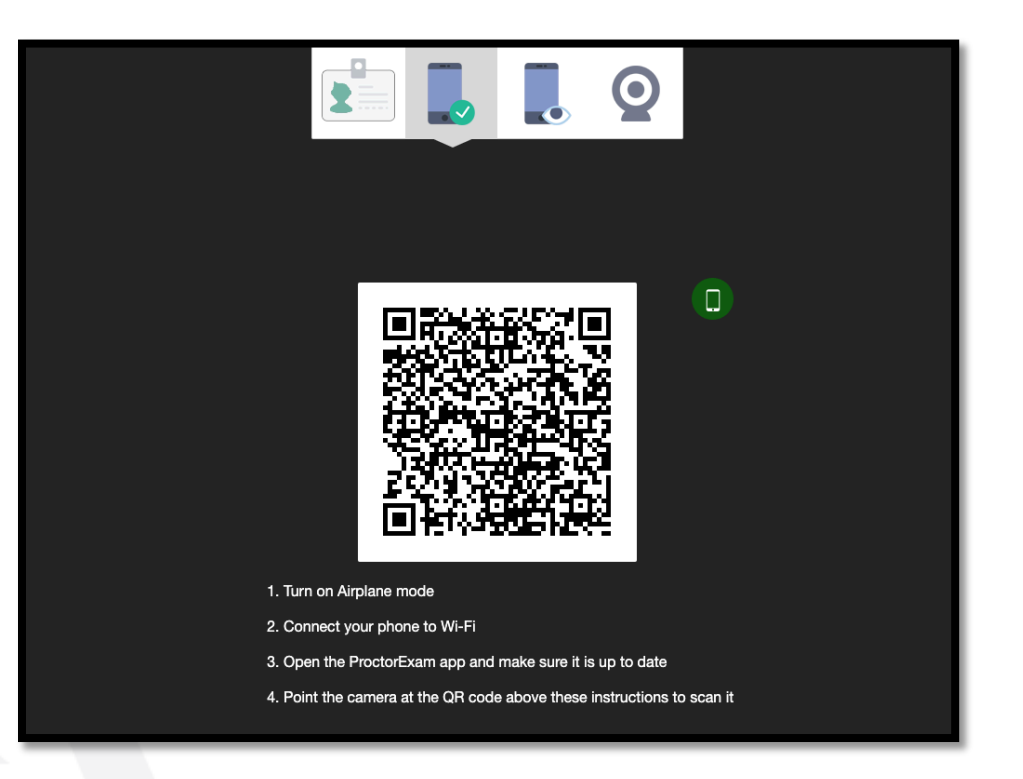

NOTE: You will be recorded from the point of scanning the QR code until you finish your exam.

The proctor will compare the image captured of your face to the photo on your government-issued photo ID. If the image capture of your photo ID is unclear, you will be asked by your proctor to show your ID on the web camera again.

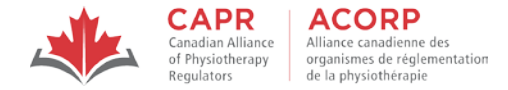

#### 4.2.2.2 Environmental / Candidate check

After you complete the self-serve steps, you will connect with your proctor who will guide you through the final steps before starting your exam.

The environmental and candidate check is completed using your remote proctoring device. This process can take up to 20 minutes, but additional time may be required if you and your testing environment are unprepared. You should:

- do a final check 30 minutes before your exam appointment time
- ensure that you are not wearing accessories or have any other personal items on you

Follow the steps on the screen to scan your room to verify that your testing environment meets all the requirements. Scan the following:

• Computer/laptop and keyboard

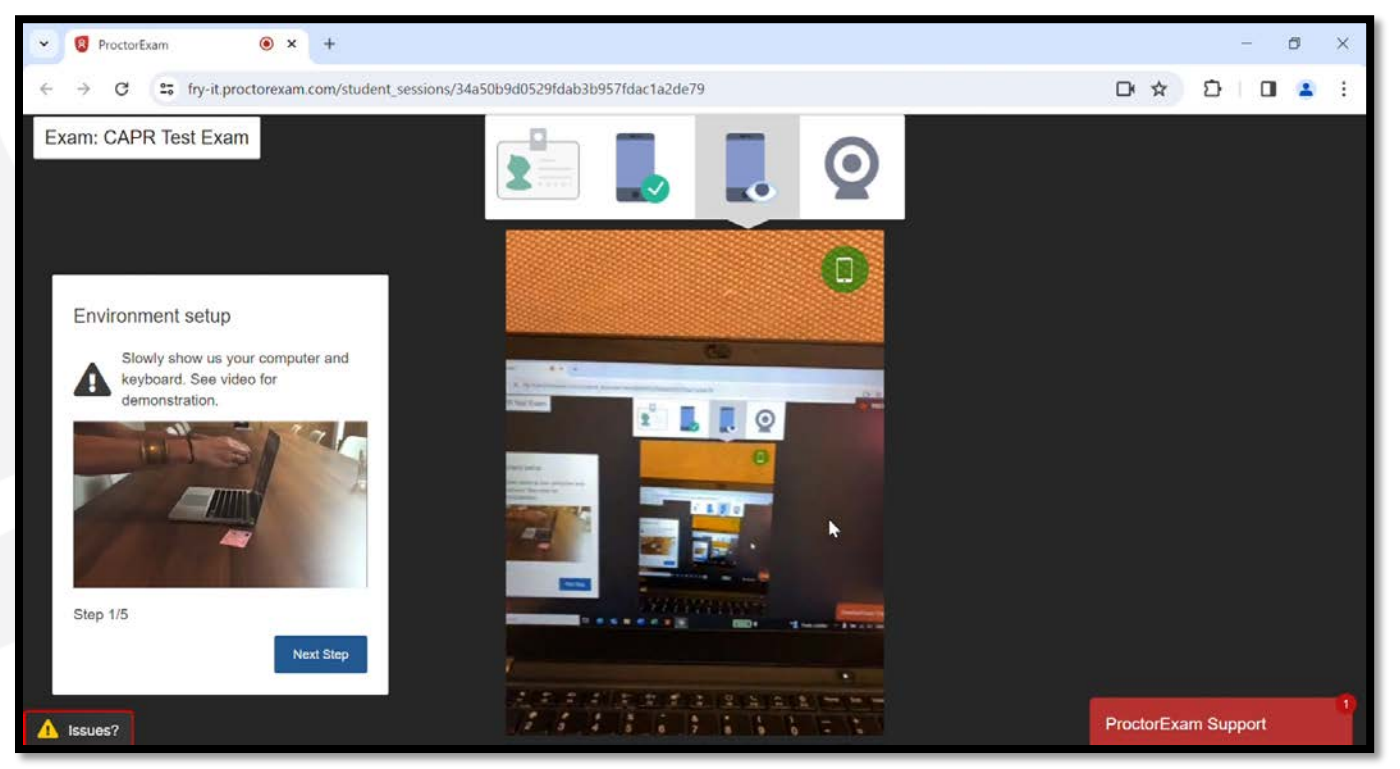

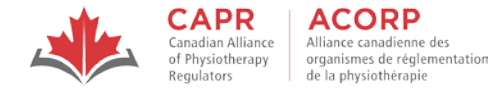

• Desk and area behind your computer/laptop

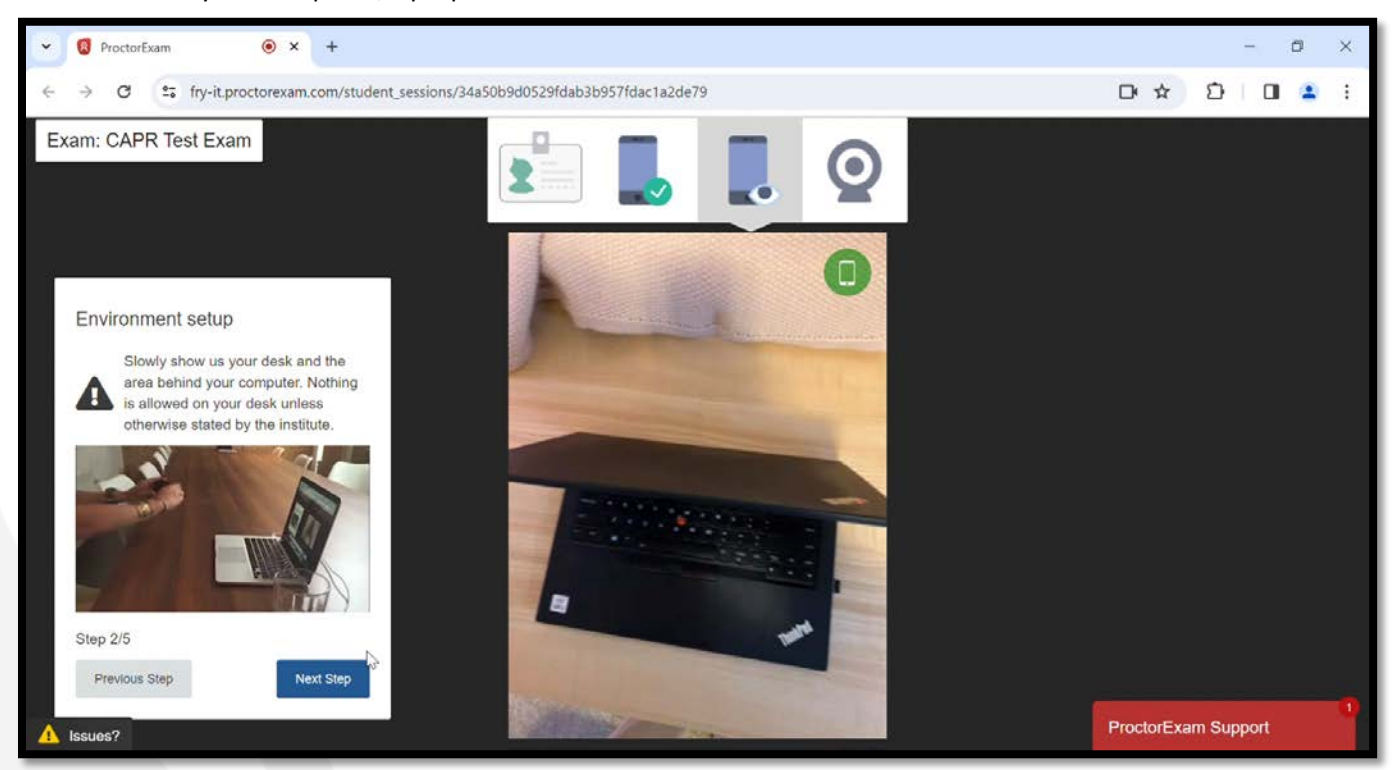

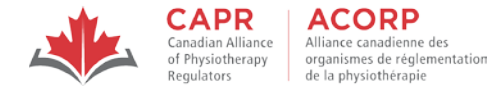

• Space under your desk and your ceiling

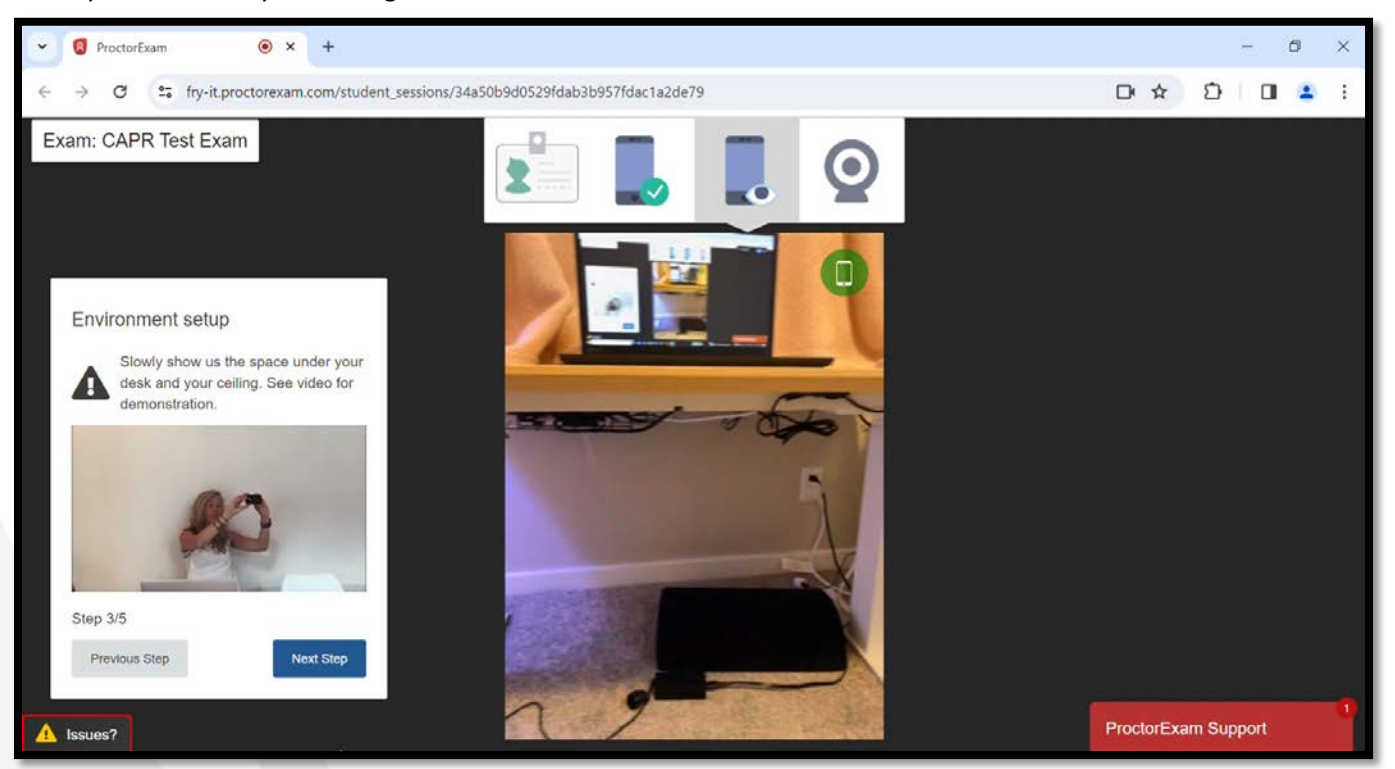

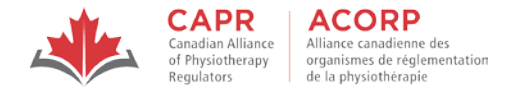

• Four corners of your room (walls)

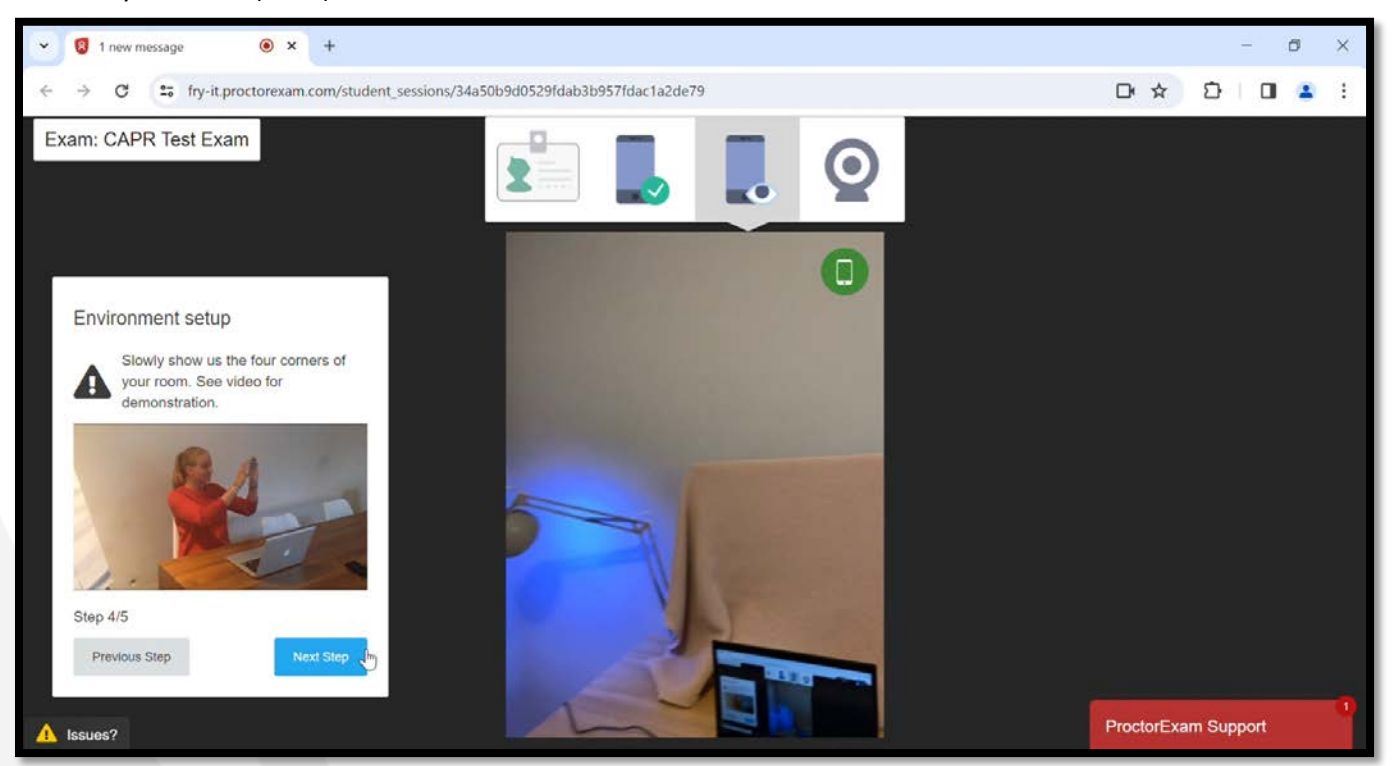

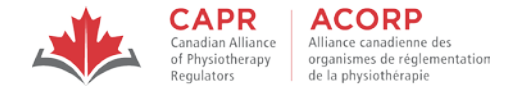

#### • Your ears

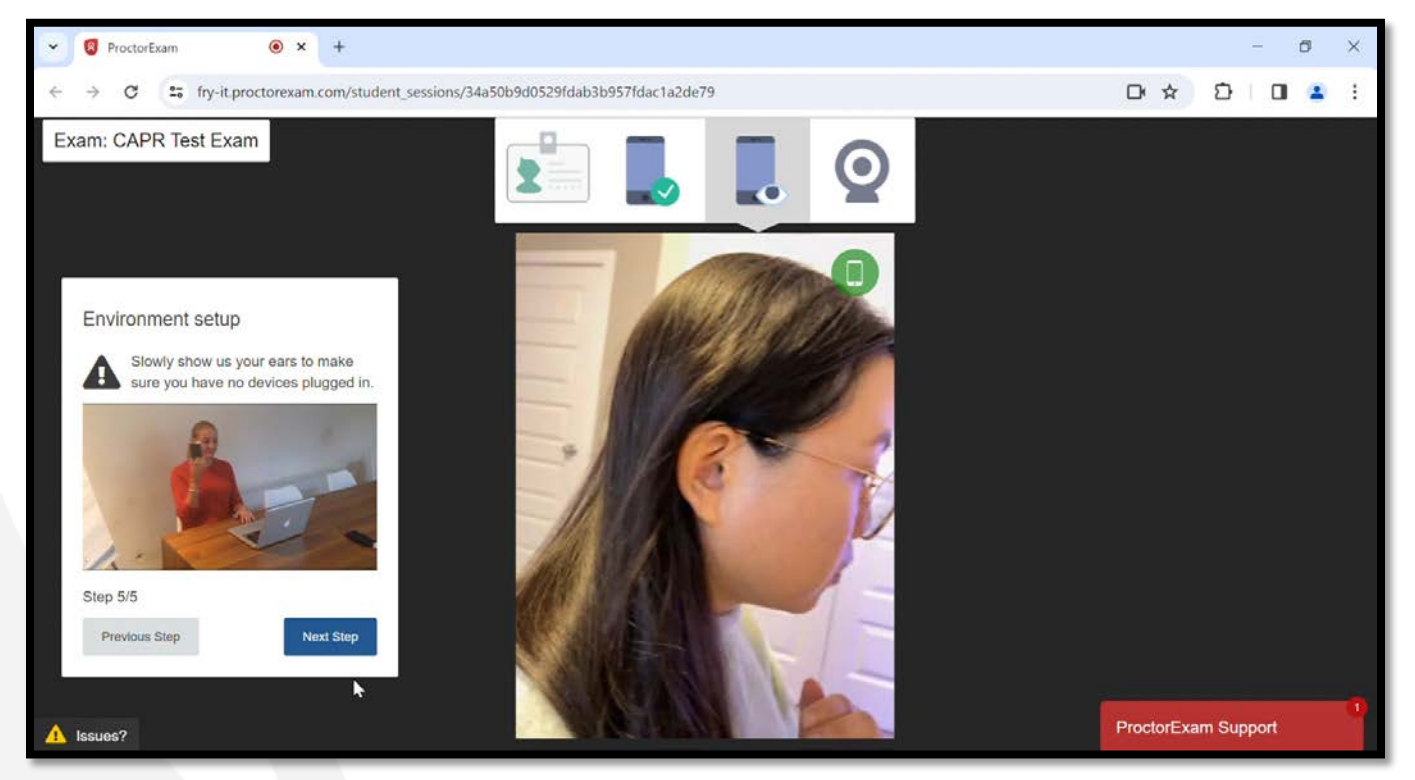

Your proctor will inspect your room and workstation as you do this, and may ask you to repeat steps or change or remove items from your testing environment.

The proctor will ask via chat to inspect the following items/areas after you complete the onscreen prompts:

- The Exam Appointment Confirmation email printout
- Your hands, forearms, and wrists
- Your pockets
- Any other items on your workstation and immediate environment

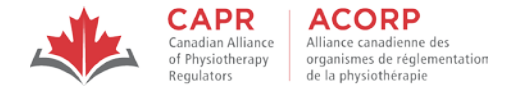

You will then be prompted to set up your remote proctoring device behind you or to your side, in a way that provides a view of your workstation and surroundings that is different from the view from the web camera on your testing device. Follow the proctor's instructions to achieve this.

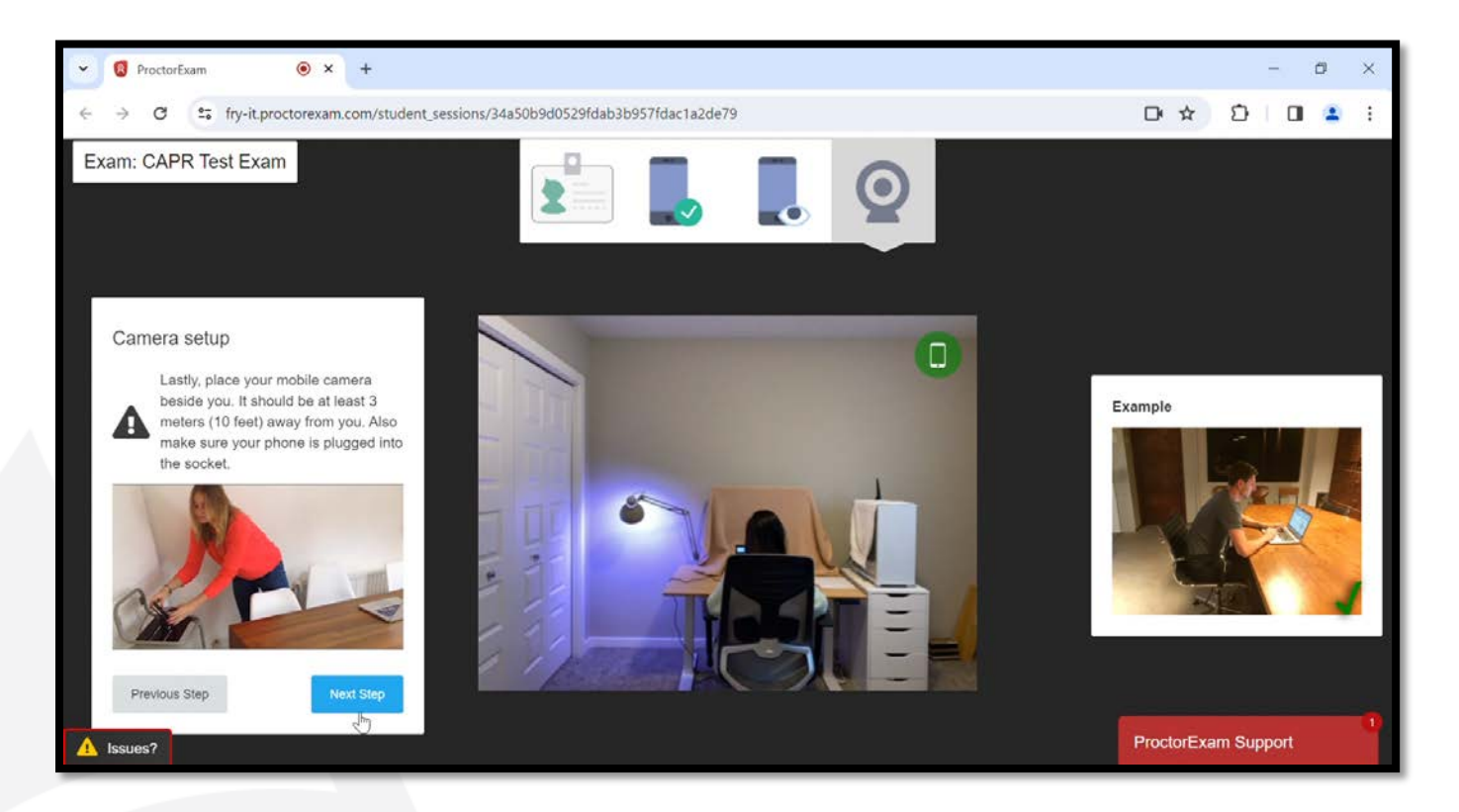

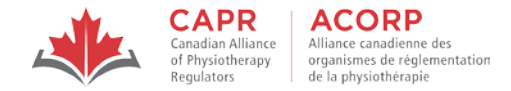

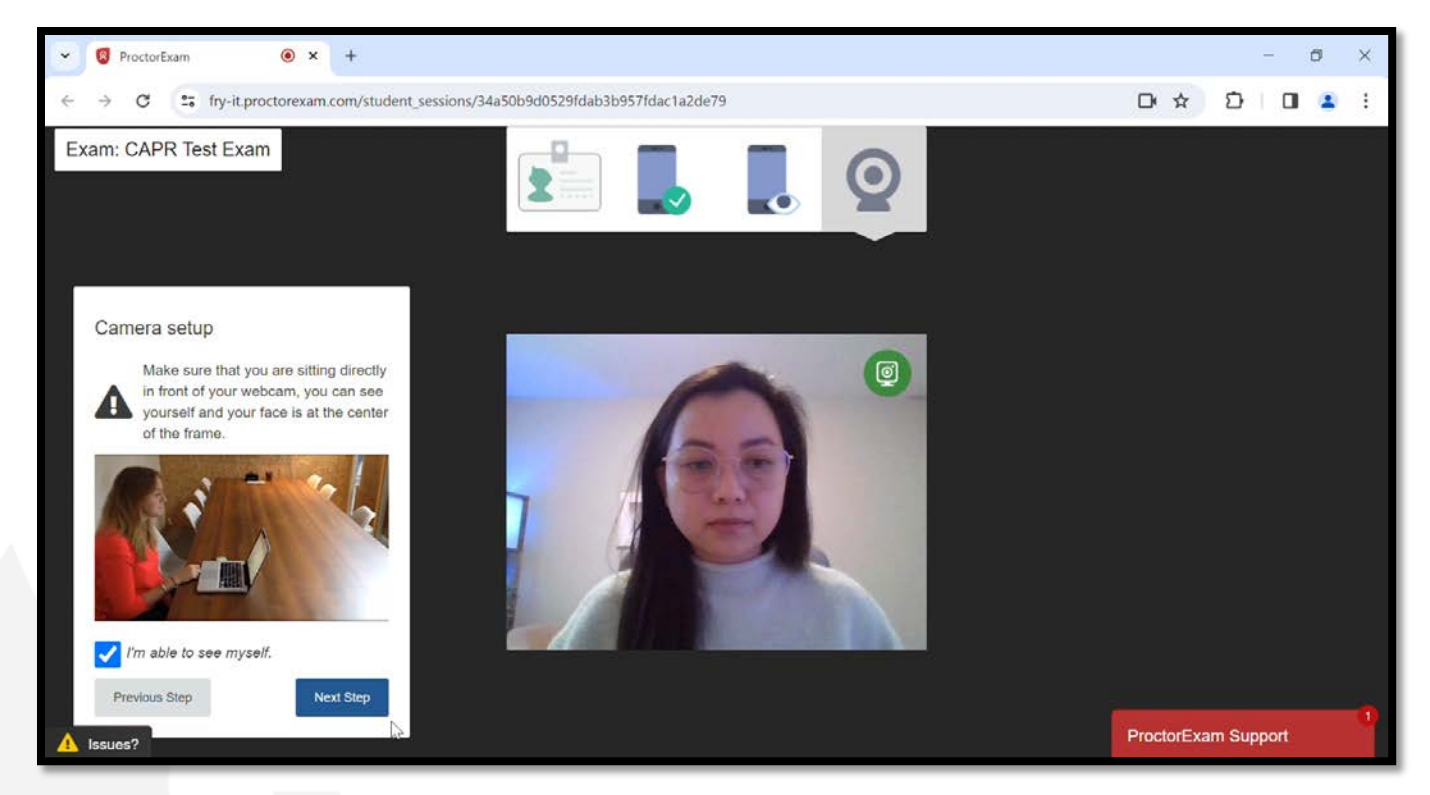

If you leave the web camera view to make adjustments to your testing environment, you will have to go through the security check-in process again.

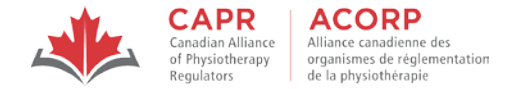

#### 4.2.3 Log in to the exam

1. A link to begin your exam will appear on the ProctorExam page after you complete the check-in process

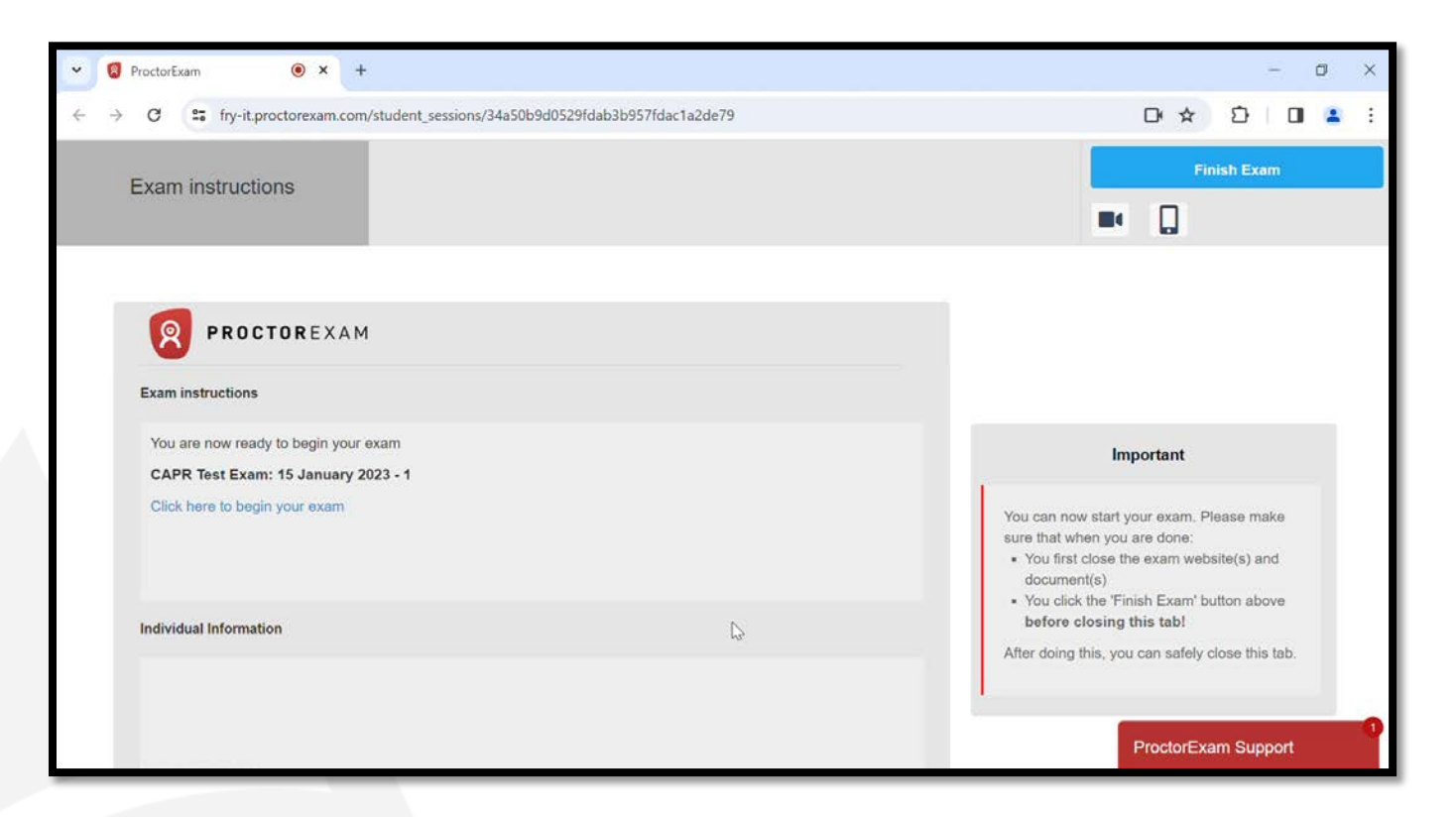

2. Click on the link to open the risr/assess platform in a new tab

NOTE: You must keep both the ProctorExam and risr/assess tabs open for the duration of your exam.

- 3. Enter the Username and Password from the printed copy of your Exam Appointment Confirmation email
- 4. Your exam will begin immediately once you log in

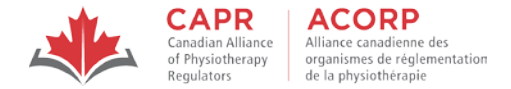

NOTE: You will not have access to an exam platform tutorial before your exam. Your exam timer will immediately start counting down from the moment that you click the 'Log in' button. It is your responsibility to access the <u>Written Component Tutorial</u> before exam day to familiarize yourself with the exam platform.

#### 4.3 During the Examination

Once you have logged in and started your exam, you will not need to interact with your proctor except in the following circumstances:

#### 4.3.1 Taking a break

You are allowed to take a break during for a maximum duration of 10 minutes out of view of the web camera. If you are away from web camera view for more than 10 minutes, this violation will be reported to CAPR, and may lead to your exam being terminated immediately.

The exam timer will not be paused for breaks. Any time that you take for breaks, and the security processes that you must go through when you return, will be deducted from your exam time.

Before taking a break, you must notify the proctor by sending a message in the chat in the ProctorExam page, e.g. "Break please".

NOTE: Do <u>not</u> leave your testing environment at any time during the exam without confirmation from your proctor that they are aware that you are leaving the web camera view. If you leave your testing environment without getting confirmation from your proctor, this infraction will be reported to CAPR, and may lead to your exam being terminated immediately.

After returning from your break, you must:

- notify the proctor by sending a message in the chat feature, e.g. "Back from break"
- follow the proctor's instructions before resuming your exam.

NOTE: If you resume your exam before following the proctor's instructions, this violation will be reported to CAPR, and may lead to your exam being terminated immediately.

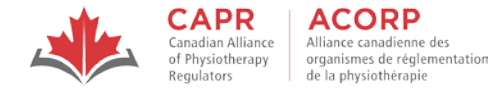

#### 4.3.2 Examination violations

The proctor has the right to communicate with you and/or conduct additional security checks at any time they deem necessary.

Your proctor will communicate violations to CAPR. CAPR may **TERMINATE** your exam if you:

- refuse to follow any part of the check-in or security process
- refuse to follow the proctor's instructions
- have spyware operating on your computer
- leave the view of the web camera without notifying the proctor first
- resume your exam after a break without notifying the proctor and/or before going through the security check-in process
- exceed the 10-minute limit for a break
- engage in behaviour that is suspicious or inappropriate (see the <u>Rules of Conduct and Examination Security</u>)
- are found to have or access a prohibited item during the exam
- change your testing environment
- turn off the light(s) in your room (or anyone else does)
- turn off or disable your web camera, microphone, or screen sharing
- read questions out loud
- speak to, or receive aid from, other individuals
- exhibit any abusive behaviour towards the proctor
- allow another person or animal to enter the testing environment

A terminated exam means that you cannot continue with your exam and you may face one or more of the consequences outlined in the <u>Rules of</u> <u>Conduct and Examination Security.</u>

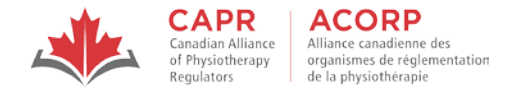

#### 4.3.3 Troubleshooting issues

You will be disconnected from the ProctorExam platform if you lose your internet connection. If this happens, or if you experience other technical issues on exam day, contact CAPR at the exam day support number that will be provided in advance of the exam.

#### 4.4 Finishing the examination

 When you are ready to finish, click the 'FINISH' button in the exam platform. A pop-up window that will indicate the number of unanswered questions will appear and ask you to confirm that you are ready to submit your exam NOTE: When the exam time has elapsed, this pop-up window will automatically appear. You do not need to click on the 'FINISH' button.

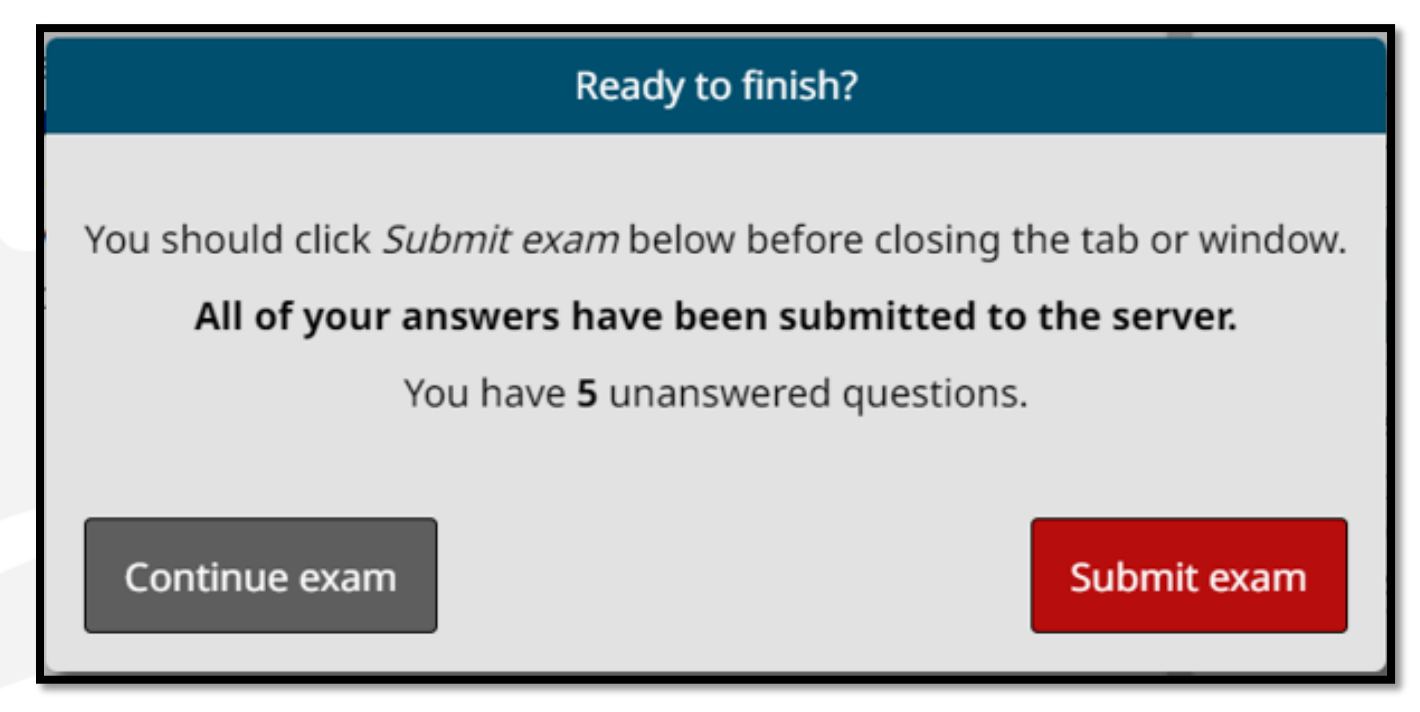

2. Click 'Submit exam' in the pop-up confirmation. You will be re-directed back to the risr/assess login page

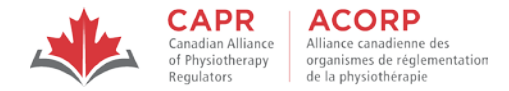

3. Go to the ProctorExam page and click 'Finish Exam'. You will see an onscreen confirmation that you have successfully submitted your exam

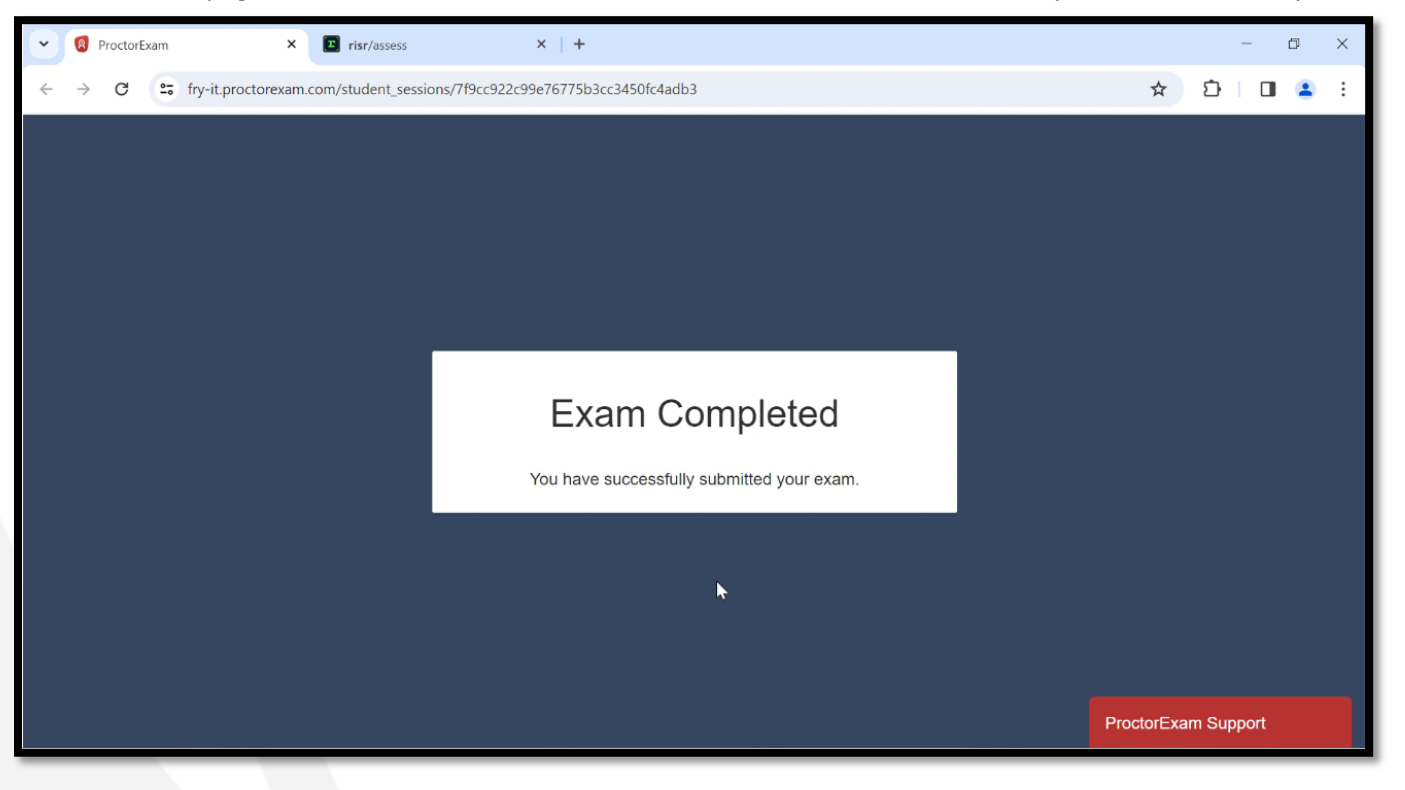

NOTE: The onscreen notification confirms that you have submitted your exam. You will **NOT** receive an exam submission confirmation email from CAPR or risr/, and you do **NOT** need to email CAPR to confirm your exam completion.

4. You may close both tabs